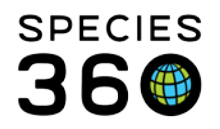

Global information serving conservation.

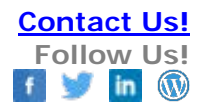

## Change your language into Japanese.

## ZIMSであなたの言語設定を日本語に変更する Contact Species360 Support

## **Changing your Language Preference in ZIMS**

**1.** Start > My Preferences

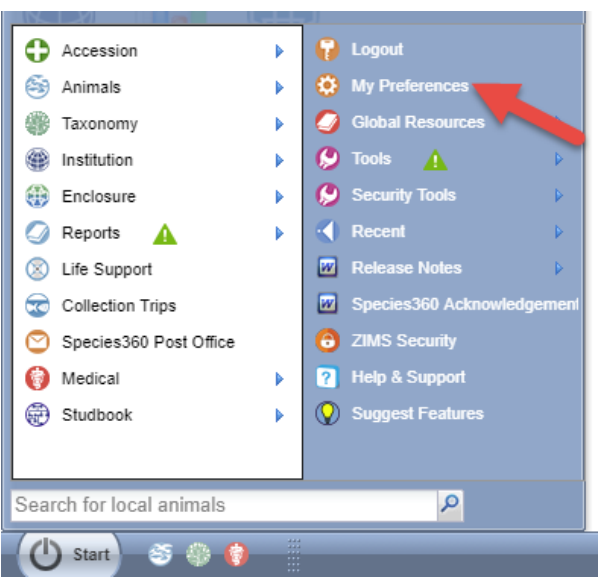

2. Select Change Language

| 🔅 My Preferences 📃 🗏 💌 |                                                                                                    |      |                                                                                                    |  |
|------------------------|----------------------------------------------------------------------------------------------------|------|----------------------------------------------------------------------------------------------------|--|
|                        | Language, Date/Time and Separator<br>Formats<br>Change Language, Date/Time and Separator Formats     | J.C. | Account Settings<br>Change Password   Change E-Mail   Change Username   Change<br>Default Institution |  |
|                        | Measurement Preferences                                                                              |      | Enclosure Preferences<br>Change Default Enclosure Settings                                            |  |
|                        | Application Preferences Pagination   Default Responsible Party   Reports   Module Boxes   Identifier | *    | Medical Preferences<br>Clinical Notes   Tests and Results   Species360 Template Visibility            |  |
|                        | Personalization<br>Change The Theme                                                                  |      |                                                                                                    |  |

- 3. Select Japanese > Select Save
- It is the mission of Species360 to facilitate international collaboration in the collection and sharing of information on animals and their environments for zoos, aquariums and related organizations.

www.Species360.org - Global Information Serving Conservation

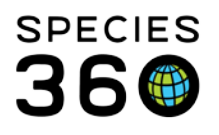

Global information serving conservation.

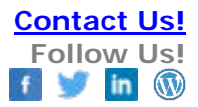

| 🔅 My Preferences             |          |  |  |
|------------------------------|----------|--|--|
| Region And Language          |          |  |  |
| Gack 🚽 Save                  |          |  |  |
| Language                     |          |  |  |
| Language                     |          |  |  |
| Japanese                     | <b>~</b> |  |  |
| Support Extended Character S | iet 🖗    |  |  |

- 4. Log out of ZIMS, then back in to load the Japanese version.
- 5. You may need to clear your internet cache: http://www.wikihow.com/Clear-Your-Browser%27s-Cookies
- 6. Close your browser:
- 7. Re-open your browser, and log into ZIMS to see Spanish
- 8. If Notes were entered using English these have NOT been translated.

## **Revised 2 February 2018**

\* Species360 Organizational name change added on 07/18/2016